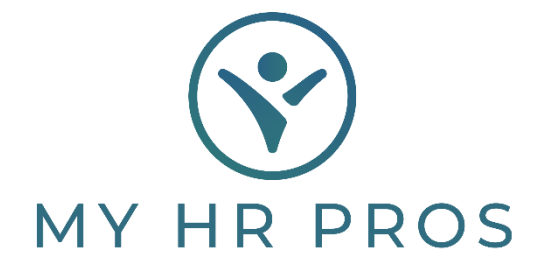

## My HR Dashboard- How to Change Rate of Pay

- 1. My HR Dashboard Admin: htps://spm.prismhr.com/spm/
- 2. Login with your Username and Password.
- 3. Under the 'My Employees' tab, select 'Pay Rate Change'.

| MY HR PROS                                  | My Employees My Payrolls  |  |  |
|---------------------------------------------|---------------------------|--|--|
| HR   Change                                 | Planned Time Off Requests |  |  |
| Employee Details                            | Position Change           |  |  |
| Employee PTO Register                       | Reactivation              |  |  |
| Job Candidates                              | Rehire                    |  |  |
| Job Candidates Status Codes                 | Status Type Change        |  |  |
| HR   View                                   |                           |  |  |
| Department History                          |                           |  |  |
| Division History                            |                           |  |  |
| Employee Benefit Overview                   |                           |  |  |
| Employee Flexible Spending Accounts Inquiry |                           |  |  |
| Employee PTO Register Inquiry               |                           |  |  |
| Location History                            |                           |  |  |
| Organization Chart                          |                           |  |  |
| Pay History                                 |                           |  |  |
| Position History                            |                           |  |  |
| Status Type History                         |                           |  |  |
| HR   Action                                 |                           |  |  |
| Department Change                           |                           |  |  |
| Division Change                             |                           |  |  |
| Employee Termination                        |                           |  |  |
| Hiring                                      |                           |  |  |
| Leave of Absence                            |                           |  |  |
| Location Change                             |                           |  |  |
| New Hire                                    |                           |  |  |
| Pay Rate Change                             |                           |  |  |

4. Select the employee you will be making the rate of change to by clicking 'Employee'. You can also search for them in the Search Bar.

| HR / Action / Pay Rate Change |          |
|-------------------------------|----------|
| Pay Rate Change<br>Employee   | <u>ح</u> |
| Current Employment Status     |          |
| Current Employment Type       |          |

5. Once selected, insert the 'New Rate of Pay' and 'Effective Date'. Then select 'Reason' from the drop-down menu.

\*NOTE: If Employee is hourly, rate of pay much be set up as 'Per Hour'. If NOT hourly, rate must match 'Current Pay Period'.

\*NOTE: Please be sure to enter the correct 'Effective Date' as the system triggers the rate increase by date.

| Pay Rate Change<br>Employee                                                                                              |              | <u> </u> |                                    |
|----------------------------------------------------------------------------------------------------|--------------|----------|------------------------------------|
| Current Employment Status<br>Current Employment Type<br>Current Pay Period<br>Current Pay Rate<br>Current Annualized Pay | Per          |          |                                    |
| New Pay Rate<br>New Standard Hours<br>New Annualized Pay<br>Auto Pay Time Card<br>New Auto Time Card Hours               |              | Per ·    | Select Period ∨<br>Select Period ∨ |
| Effective Date<br>Reason                                                                                                 | -No Items- ∨ |          |                                    |

6. Select 'Save' at the bottom of the screen before closing or changes will not be applied.